### 臺南市政府公務人力發展中心

# 「113年個人訓練需求自我評估調查表」操作步驟說明

一、手機線上填寫 QR-code 如下

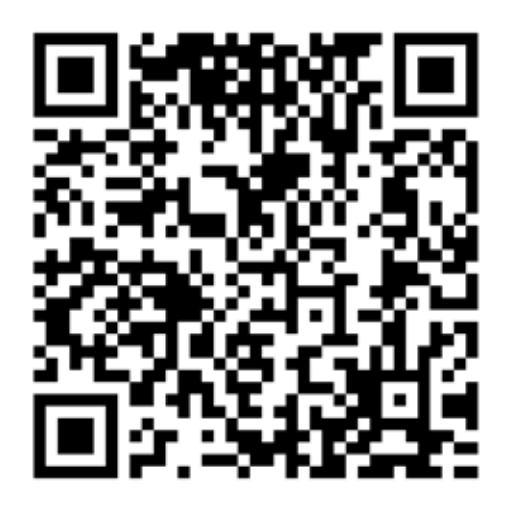

1. 使用手機登入,如出現以下畫面時請先點選"進階",接著點 選"繼續前往本中心網站"(Android 手機可能會出現)

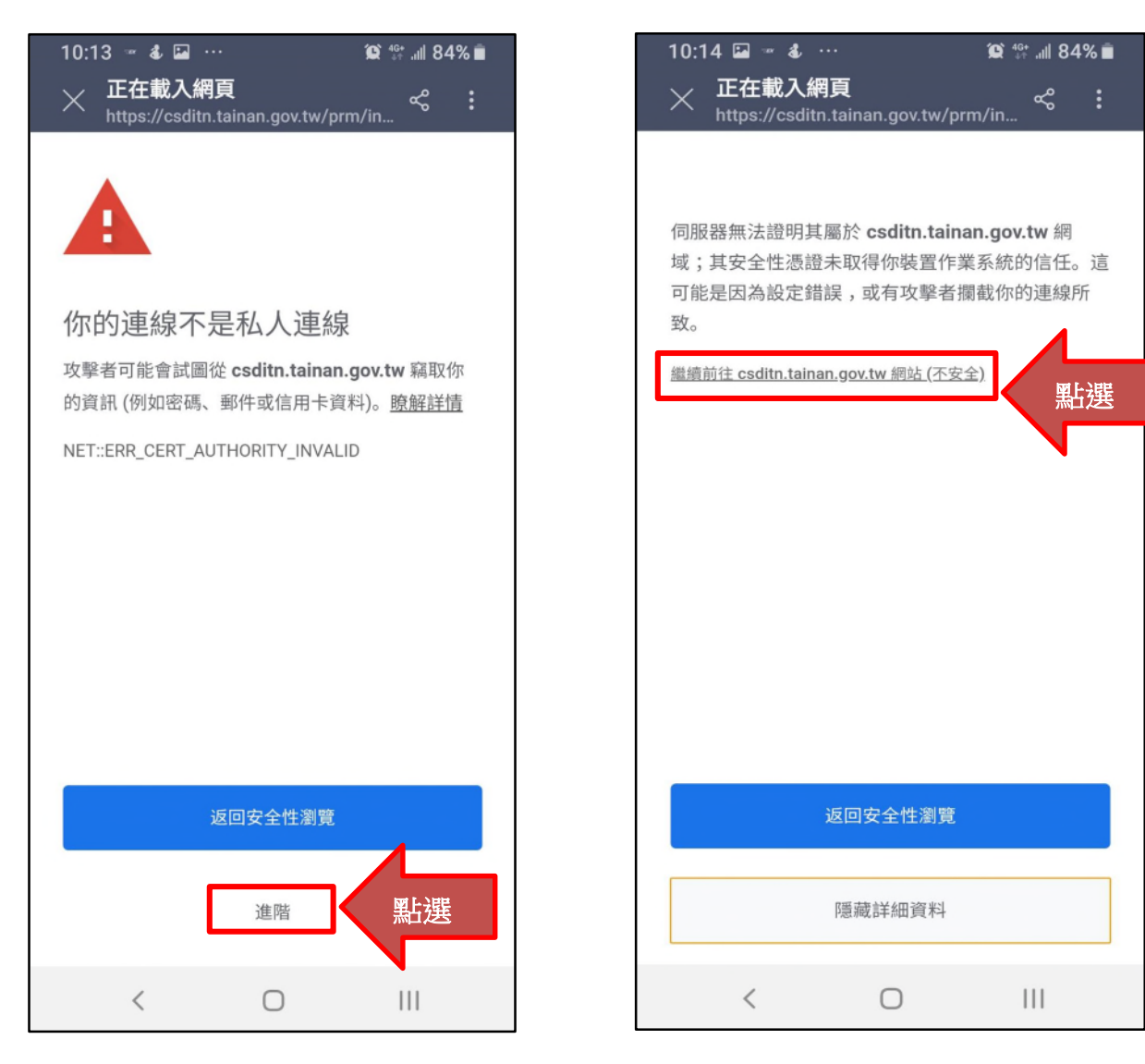

附件2

2. 登入後點選 113 年個人訓練需求調查

| 《》100%∎16:53                                                                                                    | ·<br>用 學員服務 交通資訊 互動交流 課程ĝ影 政府公開資訊 好站連結 課程調座                                                                                                    |
|----------------------------------------------------------------------------------------------------|----------------------------------------------------------------------------------------------------|
| csditn.tainan.gov.tw/pr 1                                                                                                    |                                                                                                    |
| 2396 (.f.) olyd) [3358 :                                                                                                    | 課程報名                                                                                                    |
| 公告人力发展中心                                                                                                    | 課程名稱 输入服蝇字即可                                                                                                    |
| 人力中心暢號登入 本府公務入口網帳號登入                                                                                                    | 上課日函間 日期信式:2020/0 日期信式:2020/0                                                                                                    |
| P入与分 * 出目 機関管理者 本     106年8月8日起可透過本府公務     心頃     中心同仁     ****     ****     ****     ***     ***     ***     ***     ***                                                                                                    | 援导                                                                                                    |
| 2014日<br>第2人会議<br>(七年時間<br>一<br>一<br>一<br>一<br>一<br>一<br>一<br>一<br>一<br>一<br>一<br>一<br>一                                                                                                    |                                                                                                    |
|                                                                                                    |                                                                                                    |
|                                                                                                    |                                                                                                    |
| 常用現的公務人力効果中心(71005 重用市水市電用市出市=名5年大部5年   TLL   06-254-8800   FAX   06-254-8267   E-<br>MAIL : cading/mail.tainan.gov/tw   副職員 通知人次   161607<br>協会政策   尚希重智慧推進電 Copyright 2012 Ctd Service Development Institute, Tainan City Government. All<br>rights reversed. | 118年度個人訓練需求調查表                                                                                                    |
| (1) (1) (1) (1) (1) (1) (1) (1) (1) (1)                                                                                                    | 2024 Personal Training Needs Ouestionnaire 🔰 點趨                                                                                                    |
|                                                                                                    |                                                                                                    |
|                                                                                                    | 中心課程列表                                                                                                    |
|                                                                                                    | #6                                                                                                    |
|                                                                                                    | 高質感簡報文件美學設計(遠距平日班)(需填寫課前問卷)( <mark>開放報名)</mark>                                                                                                    |
|                                                                                                    | 8年2017年<br>1月1日 - 1997年1月1日 - 1997年1月1日 - 1997 |

3. 顯示問卷填寫期間及狀態,點選後即可開始填寫問卷。

#### 首頁/會員專區/需求調查

...

需求調查列表

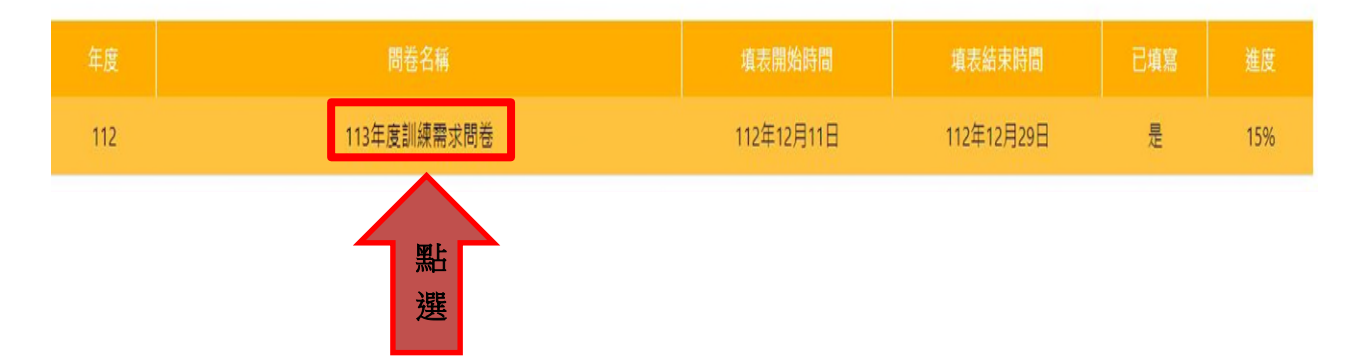

二、網站線上填寫

可由市府「公務入口網」或「本中心登入」, 説明如下: (一)登入本府公務入口網 (http://login.tainan.gov.tw/login.aspx)

| 台南市政府公務入口網                                        | 登入作業                           |
|---------------------------------------------------|--------------------------------|
| 帳號 × ₹                                            | 密碼 ●●●●●●●●●                   |
| 自動儲存帳號密碼具有高風度的風險,任何人使用這台行網,除非您確定這台電腦不會有其他人使用,才勾選本 | 電腦時都能輕易地直接以您的帳號進入公務入口頁。        |
| 我想使用更簡單的「勾選我不易<br>驗證碼<br>請輸入右方圖型內的4個數字            | ≧機器人」驗證方式   說明<br>8 4 2 6 換─組! |
| 登入务                                               | 統登入                            |
| 🕹 忘記密碼                                            | 2 公文附件下載                       |
| 臺南市政府公務入口網是由臺南市政府智慧                               | 發展中心開發及維護。聯絡。將管理書              |

1. 拉到最下方,進入「人力中心培訓管理系統」,即可登入。

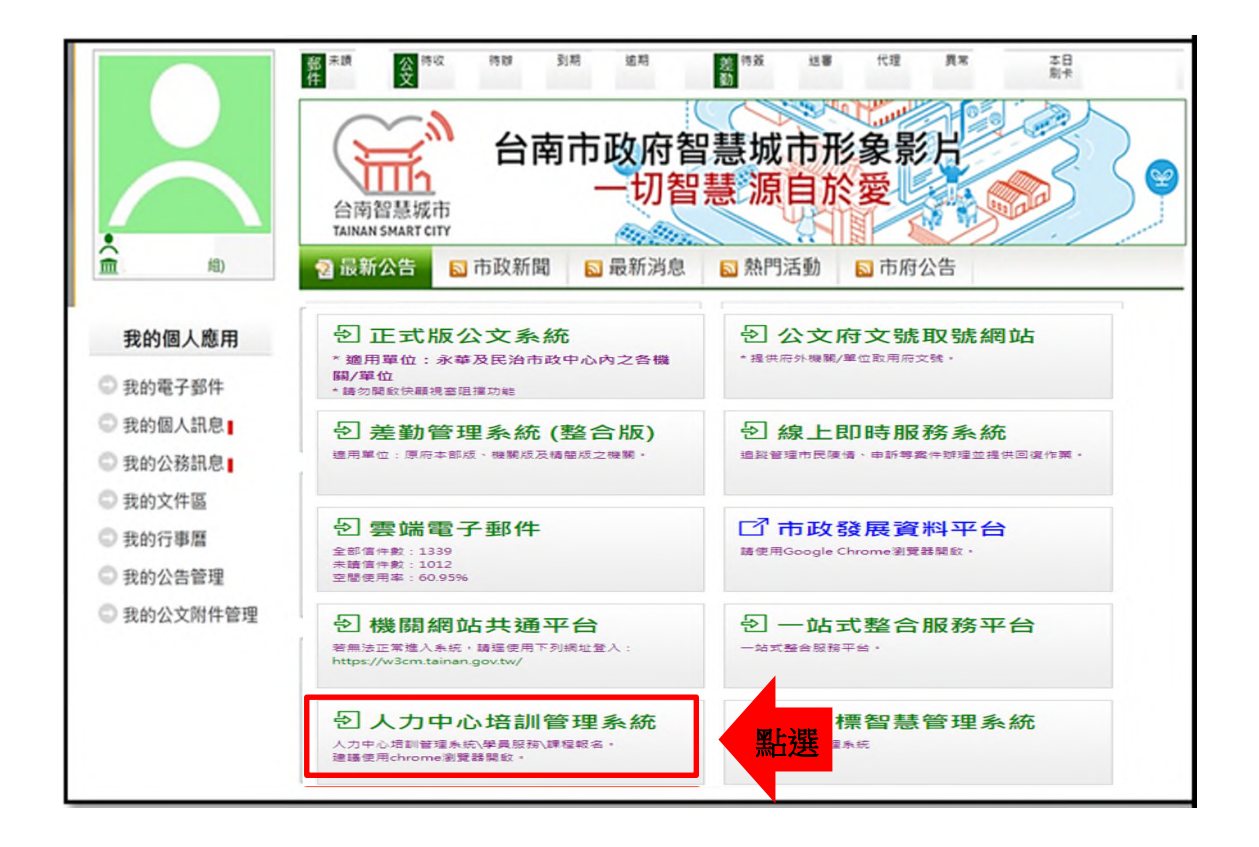

## 2. 點選113年個人訓練需求調查。

|                  | 機關介紹 | 課程資訊 | 学员服務         | 交通資訊                                                                                                    | 互動交流         | 課程發展      | 政府公開資訊     | 经始建局                                                                                                    | 課程講座                                                                                                    | 會員集團 | 講師聖人         |
|------------------|------|------|--------------|----------------------------------------------------------------------------------------------------|--------------|-----------|------------|----------------------------------------------------------------------------------------------------|----------------------------------------------------------------------------------------------------|------|--------------|
| (/ 会長等道 / 課約     | 星報名  |      |              |                                                                                                    |              | 課程報       | 8          |                                                                                                    |                                                                                                    |      |              |
|                  |      |      |              | 課程名                                                                                                    | <b>城 助</b> 入 | 藍織字即可     |            |                                                                                                    |                                                                                                    |      |              |
|                  |      |      |              | 上譜日區                                                                                                    | ■ 日期         | 格式:2020/0 | 日期格式:20    | 20/0                                                                                                    |                                                                                                    |      |              |
|                  |      |      |              |                                                                                                    |              | 推荐        |            |                                                                                                    |                                                                                                    |      |              |
|                  |      |      | 2            |                                                                                                    |              |           | <b></b>    |                                                                                                    |                                                                                                    |      |              |
|                  |      |      | 推案           | and and a second second | Ф <b>0</b> Ш | a         | 分享課程       | See of the second second secon | 專用鍵程                                                                                                    |      | 4            |
|                  |      |      | 113          | <b>F</b>                                                                                                    |              |           |            | 11 P                                                                                                    | 1. Contraction of the second second s |      | M L J 분분     |
|                  |      |      | 2024         | Persona                                                                                                    | l Trainir    | ig Need   | s Question | naire                                                                                                    |                                                                                                    |      | <u>新選</u>    |
|                  |      |      | _            |                                                                                                    |              | 中心課程      | 利表         |                                                                                                    |                                                                                                    |      |              |
|                  |      |      |              |                                                                                                    |              |           |            |                                                                                                    |                                                                                                    |      |              |
| /12/23-111/12/23 |      | 高算   | 【感簡報文件<br>取学 | 美學設計(遠                                                                                                    | 距平日班)(       | B.填高課前問   | 卷)(開放報名)   |                                                                                                    |                                                                                                    |      | 機関派訓 48 / 22 |

3. 顯示問卷填寫期間及狀態,點選後即可開始填寫問卷。

| 首頁 / 會員專區 / 需求調查 |             |     |            |            |     |     |  |  |  |  |
|------------------|-------------|-----|------------|------------|-----|-----|--|--|--|--|
|                  |             | 需求調 | 查列表        |            |     |     |  |  |  |  |
| 年度               | 問卷名稱        | 1   | 填表開始時間     | 填表結束時間     | 已填寫 | 進度  |  |  |  |  |
| 112              | 113年度訓練需求問卷 | 點選  | 112年12月11日 | 112年12月29日 | 是   | 15% |  |  |  |  |
|                  |             |     |            |            |     |     |  |  |  |  |

4. 即可開始填寫問卷。

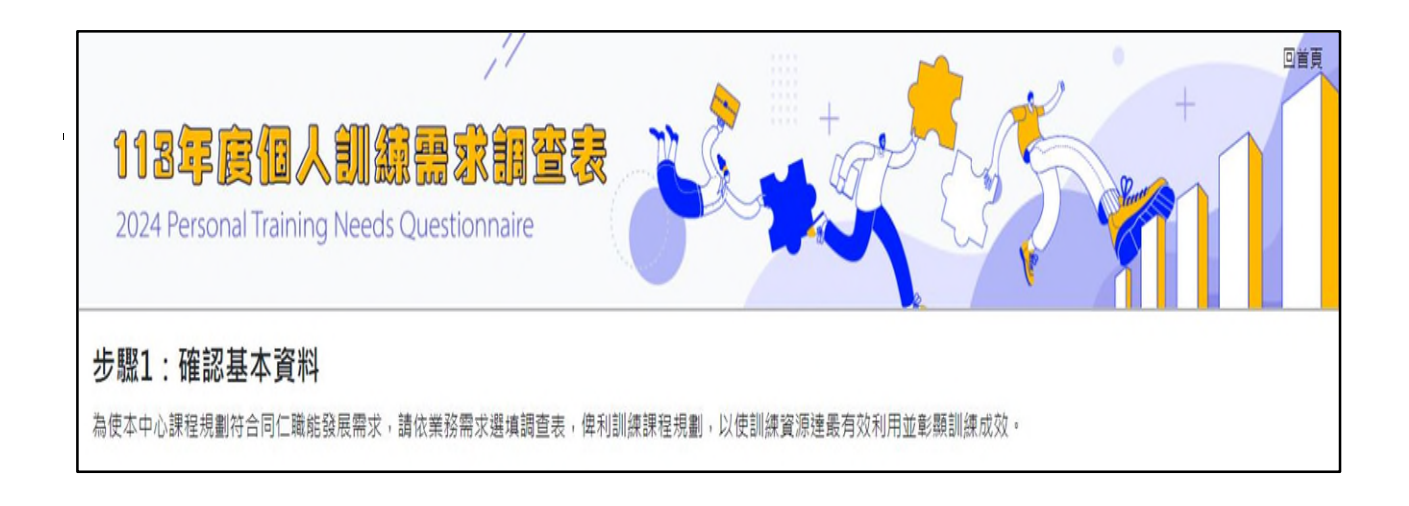

(二)開啟網頁瀏覽器,於網址列輸入臺南市政府公務人力發展中心網 址(<u>http://csditn.tainan.gov.tw</u>)

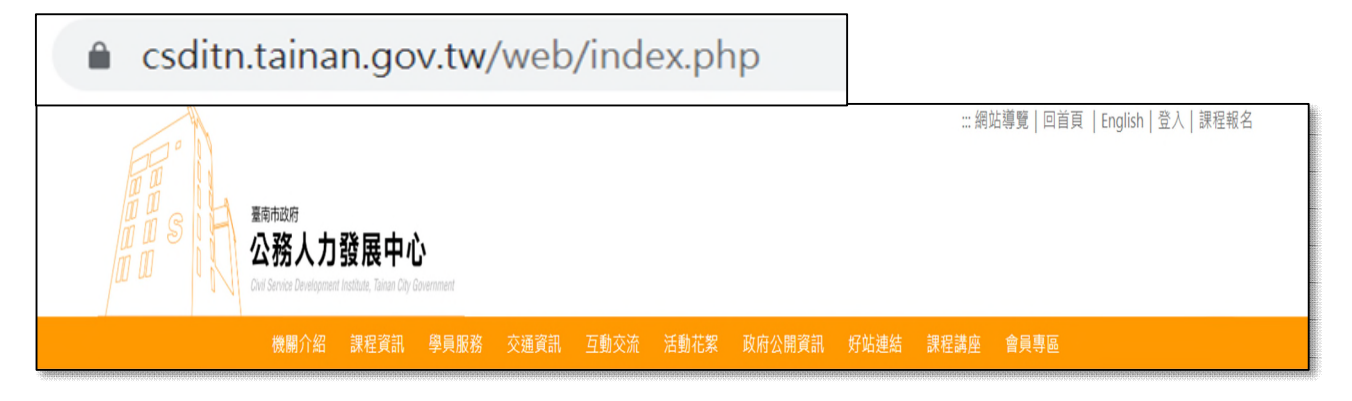

1. 開啟網頁後,點選113年個人訓練需求,並至會員專區進行會員登入。

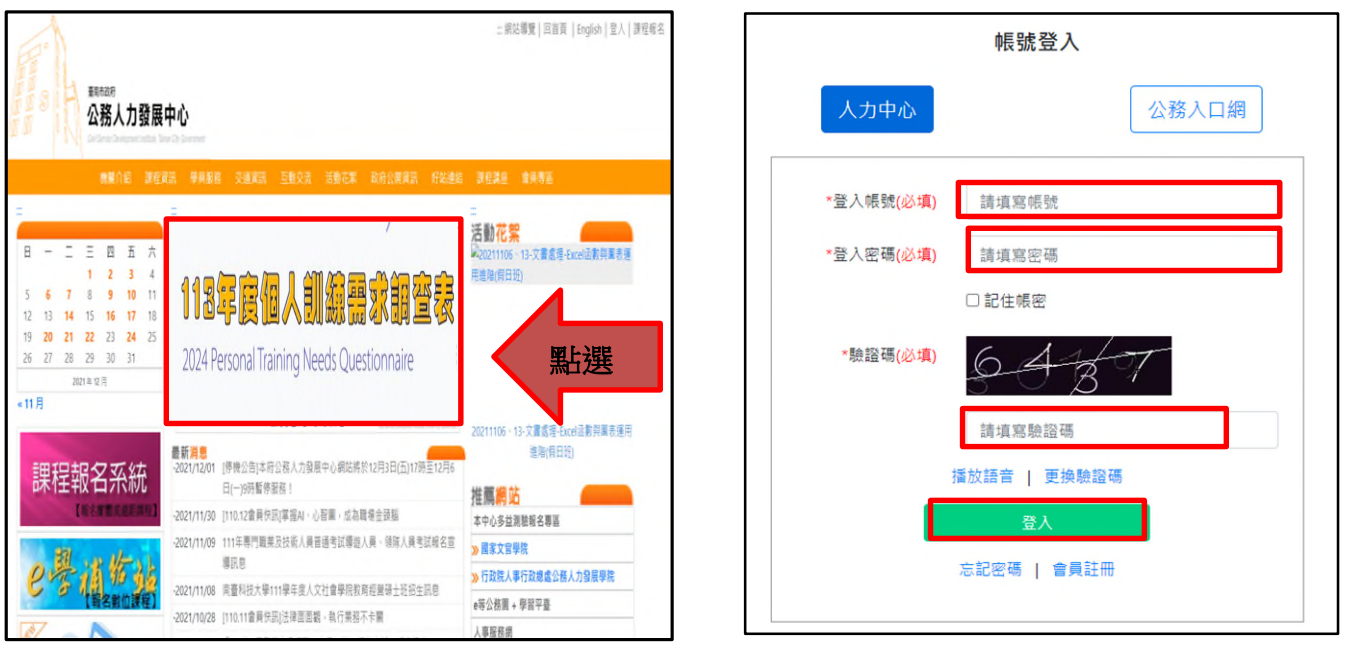

### 2. 會員登入後,點選 113 年個人訓練需求調查。

|                    | 機關介紹 | 課程資訊                                           | 學員服務                   | 交通資訊             | 互動交流          | 課程的影                | 政府公開資訊         | 好站連結 | 課程講座             | 會員專區 | 講師登入                        |
|--------------------|------|------------------------------------------------|------------------------|------------------|---------------|---------------------|----------------|------|------------------|------|-----------------------------|
| 首页/ 金貝專區 / 課程報<br> | *    |                                                |                        |                  |               | 課程報:                | 名              |      |                  |      |                             |
|                    |      |                                                | Γ                      |                  |               |                     | -              |      | _                |      |                             |
|                    |      |                                                |                        | 課程名              | 福 前入          | 關鍵字即可               |                |      |                  |      |                             |
|                    |      |                                                |                        | 上課日盔             | 日期            | 格式:2020/0           | 日期格式:20        | 20/0 |                  |      |                             |
|                    |      |                                                |                        |                  |               | 搜尋                  |                |      |                  |      |                             |
|                    |      |                                                |                        |                  |               |                     |                |      |                  |      |                             |
|                    |      |                                                |                        | h                |               | n                   |                |      |                  |      |                             |
|                    |      |                                                | (推薦)                   | <b>」</b><br>课程   | 中心課           | <b>2</b> ) (<br>程 ) | 分享課程           | (U   | <b>一</b><br>專用課程 |      |                             |
|                    |      |                                                |                        |                  |               | 11                  |                |      |                  | 4    |                             |
|                    |      |                                                |                        |                  | ATE 00        |                     |                | + .  |                  |      |                             |
|                    |      |                                                | 118                    | 写目但/             | 「訓練書          | 家調置發                | 1.             | GP   | NK               | 點撰   |                             |
|                    |      |                                                | 2024                   | Personal Trainin | g Needs Quest | ionnaire            |                | N.   | 5                |      |                             |
|                    |      |                                                |                        |                  |               |                     | -              |      |                  |      |                             |
|                    |      |                                                |                        |                  | _             | 215 A. 110 40 7     | 5d <b>al</b> = |      |                  |      |                             |
| 課程時間               |      |                                                |                        |                  |               | 課程                  |                |      |                  |      | 名额/報名人數                     |
| 11/12/23-111/12/23 |      | <ul> <li>高質</li> <li>這距</li> <li>自由</li> </ul> | 【感簡報文件<br>教學<br>報名錄取方式 | 美學設計(遠<br>:自由報名者 | 距平日班)(常       | ₽填寫課前問<br>₂         | 卷)(開放報名)       |      |                  |      | 機關派訓 48 / 22<br>自由報名 7 / 11 |

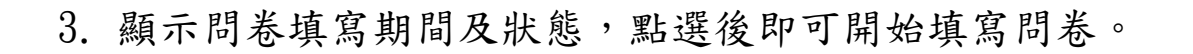

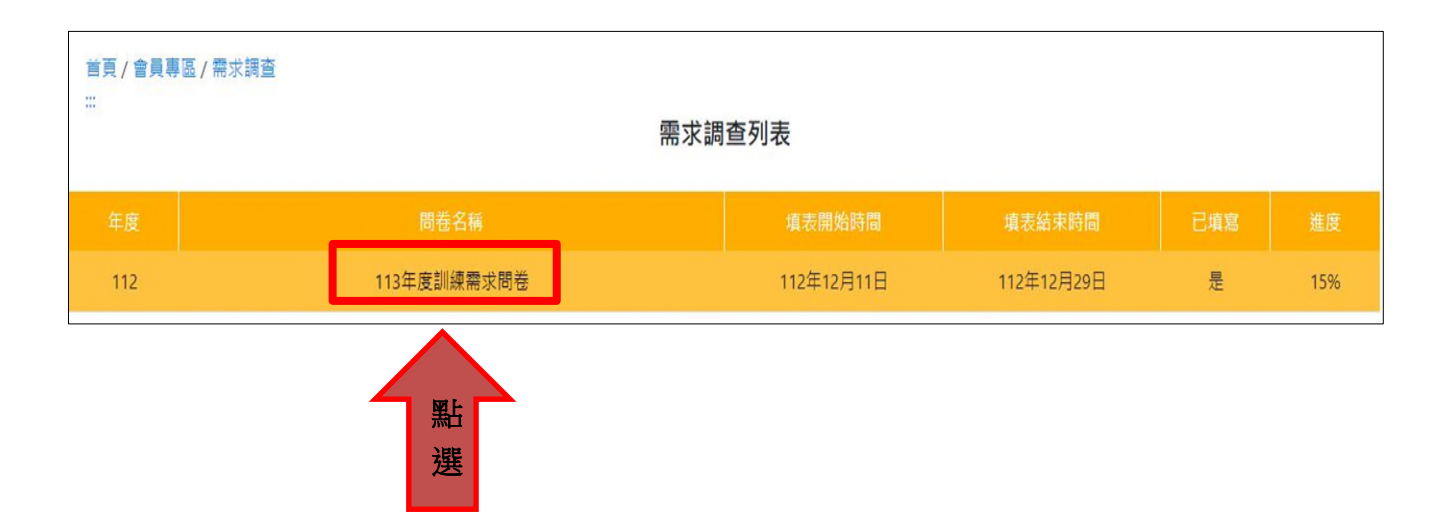

4. 即可開始填寫問卷。

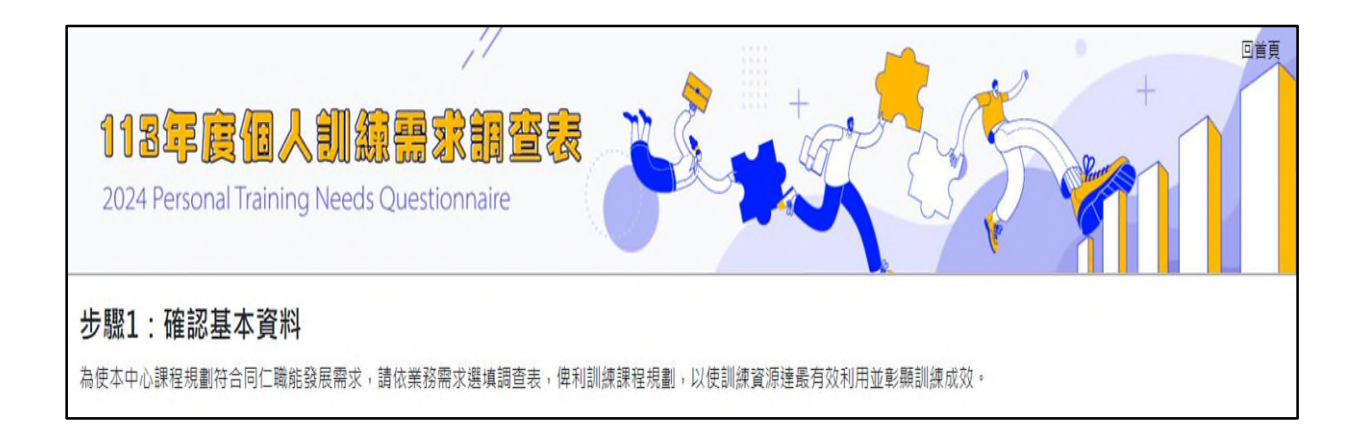